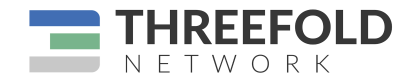

## REGISTERING FOR OUR IEO on the Liquid Exchange

#### What's Happening?

As you know, ThreeFold is running an IEO set for February with exchange partner Liquid! Prior to the IEO, we are looking for 1,000 registrations through our link (below).

Very soon, we will have an IEO-focused landing page on Liquid's website. For now, we are sharing the referral code: kmOSQ ysu714987

#### What is an IEO and why are we running an IEO?

An IEO is an Initial Exchange Offering. Basically, a public token sale conducted through a verified exchange. We are running it in order to generate awareness and funds for the ThreeFold Network.

#### Why Register with the ThreeFold link?

We are seeking 1,000 registrations as a showing of our community and our ability to drive meaningful participation in the IEO. The IEO won't happen until we hit this number. For this reason, it's important that Liquid knows you are registering due to ThreeFold. By using the link below, they know automatically.

# Please note you are not fully registered until you verify your account. So, you need to go through the 4 steps described below. If prepared well, it only takes ten minutes.

#### How to Register on PC\*:

#### Part 1: Creating a basic account: Here is a video containing the first part of the procedure:

1. Click on this link

Note: You will be taken directly to Liquid's main page. Don't worry, the ThreeFold unique referral code is embedded in the URL (web address bar). So please only use this link, ending with "affiliate=kmOSQysu714987"

- Click on "Sign Up" in the top-right corner & follow the instructions. Note: As you can see in the video above, this part of the procedure only takes one minute. On your screen, after filling in your name you'll see a field containing the affiliate code "kmOSQysu714987" referring to ThreeFold.
- 3. You'll be asked to confirm your email. So, please check your inbox.
- 4. When you click "confirm" within the email, you will be taken back to the Liquid website.
- 5. Congratulations, your "basic account" is created. BUT, you need to finish the next three steps to be fully registered and verified. After the creation of your account you will get an email telling your account was successfully created. In that email you need to click on "finish verification now".

#### Part 2: Enabling "2FA" (2 factor authentication).

#### Status: New User

Your 2-factor authentication method is disabled or outdated Please set up 2-factor authentication first in Settings > Security.

Enable 2FA Now

Once back on the Liquid website, you will be asked to enable 2FA. As a security precaution, whenever you will log in on Liquid you will be asked for your email address, your password, and an authentication. So please enable 2FA and proceed with the instructions on your screen. You will have to download the "Google Authenticator" application on your mobile device. Authenticator" application on your phone. In the app you allow to open the camera and you scan the barcode on your PC screen. Then you'll need to enter the authentication number. This a number that appears on your mobile (and changes every 30 seconds).

**Part 3: Verifying your account: This is the so-called** KYC procedure (Know Your Customer). It is a legal obligation for banks and exchanges to avoid money laundering etc.

### 1/ Preparation:

For this step, you best prepare yourself. Scan the following documents on your PC and save them in an easily accessible place (e.g. on your desktop).

- 1. Your passport or ID card
- 2. A "proof of address". This must be a recent (max 3 months old) document, invoice, or bill containing your name and your address. Note: Best is to use a "utility bill", this could be a debit or credit card statement. Or a gas, water or electricity bill. Or a tax bill… More info here.
- 3. A selfie. A picture of yourself (like the ones you take for your passport) with a neutral background.

## 2/ Go to "verify and upgrade now":

Upload your three documents by dragging and dropping them to the required field, following the instructions on your computer.

## Part 4: Video call

Once your three documents are uploaded, they will be screened automatically. If a document is not accepted, don't panic, they will tell you by sending you an email. Also note that the Liquid helpline is fast and very keen on helping you.

When your three documents are accepted, you may receive an email asking for a video call, depending on your country of residence and some other factors. Usually this email is sent out by a person working at Liquid, not using the general Liquid address, so please check your spam folder. It's best to answer to that email and to specify the date/time and the application you want to use (e.g Skype, Zoom, WhatsApp). Don't forget to share your username or phone number.

You can find more info <u>here.</u> During the video call they will ask you to hold your Passport or ID card in front of you, so make sure you have it with you. This call will take only a minute or two in total.

Important: You're only fully "registered" when your account is fully "verified," so only after Part 4 (or Part 3 for some) was successfully achieved!

#### What now?

Now you're ready for the big IEO!

Please share your enthusiasm with friends. And of course, feel free to share these pages with anybody you think would be interested in participating in the IEO. We can really use your support to generate awareness &

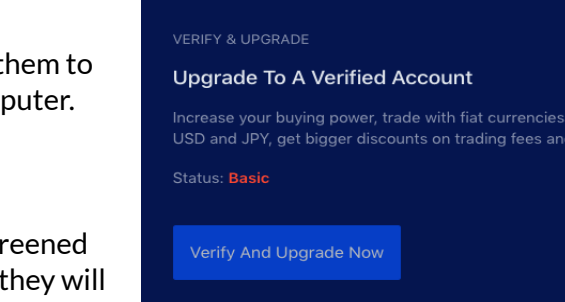

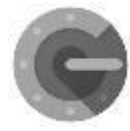

is

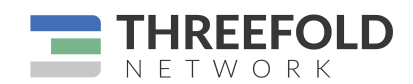

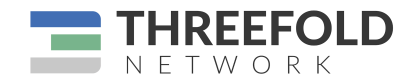

excitement. If you are looking for additional materials on ThreeFold, please get in touch with Sam T. or Adnan F.

Thanks to your help, the market will open! Let's get this party started!

\* Please note Liquid has <u>a mobile app</u> which you can also use for registering instead of the Liquid webpage. Some people find it easier. It will use your phone's camera to "capture" your selfie, passport, and proof of residency information. Still, it's important to use the affiliate code "kmOSQysu714987" so Liquid knows you are sent by ThreeFold.

**INTERNAL: Please fill in the Google forms** <u>here</u> so we can double-check with Liquid and make sure we achieve our goal of 1000 registrations!